集成Java反编译功能到Eclipse和MyEclipse计算机等级考试 PDF 转换可能丢失图片或格式,建议阅读原文 https://www.100test.com/kao\_ti2020/638/2021\_2022\_\_E9\_9B\_86\_E 6\_88\_90Java\_c97\_638816.htm #安装jad.exe(拷贝即可,为最新 版本Jad 1.5.8g for Windows 9x/NT/2000 on Intel platform) 1、 将jad.exe解压到程序目录(可以放置任意目录),例如 : C:\Program Files\Jad\jad.exe #安装jadclipse插件 2、解 压net.sf.jadclipse\_3.3.0.jar,将其拷贝到eclipse\plugins目录下, 重新启动eclipse。 MyEclipse7.x,请在Genuitec\MyEclipse 7.1\0dropins\下创建 eclipse\features eclipse\plugins 然后 将net.sf.jadclipse\_3.3.0.jar拷贝到新创建的plugins目录下全国计 算机等级考试网,加入收藏,方可生效。#配置jadclipse3、 在eclipse窗口下,点击Window gt. Java gt. Path to Decompiler。 (设置jad的绝对路径,例如C:\Program Files\Jad\jad.exe)可 将Use Eclipse code formatter(overrides Jad formatting instructions) 选项打勾,这样可以与Ctrl Shif F格式化出来的代码样式一致 #调整jadclipse支持中文显示 4、解决中文反编译的问题 在eclipse窗口下,点击Window gt. Java gt. Misc,将Convert Unicode strings into ANSI strings选项打勾。 展开jar文件中 的class文件,即可看到源代码。 JadClipse 官网: http://jadclipse.sourceforge.net/wiki/index.php/Main\_Page 100Test 下载频道开通,各类考试题目直接下载。详细请访问 www.100test.com